## Guía para uso de procesos masivos

Instrucciones para llenado de archivo Excel.

1. En la siguiente tabla se encuentra un cuadro comparativo en donde se pueden visualizar los campos solicitados, su obligatoriedad y los valores permitidos.

| NOMBRE DEL CAMPO                  | VALORES PERMITIDOS                     | CAMPOS OBLIGATORIOS                           |
|-----------------------------------|----------------------------------------|-----------------------------------------------|
| ASESOR                            | Correo electronico de inicio de sesion | $\checkmark$                                  |
| ASEGURADO: FECHA DE NACIMIENTO    | dd/mm/yyyy                             | Si el Asegurado es persona NO juridica        |
| ASEGURADO : GENERO                | M /F                                   | Si el Asegurado es persona NO juridica        |
| ASEGURADO: ESTADO CIVIL           | Soltero/Casado/Union/Viudo/Separado    | Si el Asegurado es persona NO juridica        |
| ASEGURADO: TIPO DE DOCUMENTO      | CC/NIT/PA/CE                           | Si el Asegurado es persona NO juridica        |
| ASEGURADO: DOCUMENTO DE IDENTIDAD | Solo Números                           | Si el Asegurado es persona NO juridica        |
| ASEGURADO:NOMBRES                 | Texto                                  | Si el Asegurado es persona NO juridica        |
| ASEGURADO:APELLIDOS               | Texto                                  | Si el Asegurado es persona NO juridica        |
| ASEGURADO:CORREO                  | Correo electronico valido              | ×                                             |
| ASEGURADO:DIRECCION               | Texto Alfa númerico                    | ×                                             |
| ASEGURADO:ESTRATO                 | Númerico                               | ×                                             |
| ASEGURADO:OCUPACION               | Texto                                  | $\checkmark$                                  |
| CONDUCTOR: FECHA DE NACIMIENTO    | dd/mm/yyyy                             | Si el Asegurado es persona juridica o empresa |
| CONDUCTOR : GENERO                | M/F                                    | Si el Asegurado es persona juridica o empresa |
| CONDUCTOR: ESTADO CIVIL           | Soltero/Casado/Union/Viudo/Separado    | Si el Asegurado es persona juridica o empresa |
| CONDUCTOR: TIPO DE DOCUMENTO      | CC/NIT/PA/CE                           | Si el Asegurado es persona juridica o empresa |
| CONDUCTOR: DOCUMENTO DE IDENTIDAD | Solo Números                           | Si el Asegurado es persona juridica o empresa |
| CONDUCTOR:NOMBRES                 | Texto                                  | Si el Asegurado es persona juridica o empresa |
| CONDUCTOR: APELLIDOS              | Texto                                  | Si el Asegurado es persona juridica o empresa |
| CONDUCTOR:CORREO                  | Correo electronico valido              | ×                                             |
| CONDUCTOR:DIRECCION               | Texto Alfa númerico                    | ×                                             |
| CONDUCTOR:ESTRATO                 | Númerico                               | ×                                             |
| CONDUCTOR:OCUPACION               | Texto                                  | $\checkmark$                                  |
| DEPARTAMENTO DE CIRCULACION       | Texto                                  | $\checkmark$                                  |
| CIUDAD DE CIRCULACION             | Texto                                  | $\checkmark$                                  |
| FASECOLDA                         | Numerico 8 digitos                     | $\checkmark$                                  |
| MODELO                            | Numerico                               | $\checkmark$                                  |
| TIPO DE PLACA                     | particular/publica                     | $\checkmark$                                  |
| PLACA                             |                                        | $\checkmark$                                  |
| TIPO DE USO                       | particular/publica                     | $\checkmark$                                  |
| MARCA                             | Texto                                  | $\checkmark$                                  |
| VALOR ACCESORIOS                  | numerico                               | ×                                             |
| TIPO ALARMA                       | Texto Alfa númerico                    | ×                                             |
| окм                               | Si/No                                  | $\checkmark$                                  |
| VALOR COMERCIAL                   | Numerico                               | Si es Cero KM                                 |
| DESCRIPCION                       | Texto                                  | ×                                             |
| ESTADO                            | No se debe llenar                      | Informativo                                   |
| OFERTA                            | No se debe llenar                      | Informativo                                   |
|                                   |                                        |                                               |

- 2. Los campos se deben agregar en el Excel de forma horizontal, en una fila por oportunidad creada.
- 3. En la siguiente tabla se indican los valores de algunas siglas usadas anteriormente.

| VALOR | SIGNIFICADO        |
|-------|--------------------|
| М     | Masculino          |
| F     | Femenino           |
| СС    | Cedula             |
| PA    | Pasaporte          |
| CE    | Cedula extranjeria |

- 4. El campo **ESTADO** Se usa para visualizar el estado sea de la validación o de la cotización (Ver Instrucciones Uso interfaz de masivos sección 6 y 7)
- 5. El campo **OFERTA** Se usa para presentar el id de la oferta para el caso de crear la oportunidad o también se puede observar el error en validación.

Instrucciones Uso Interfaz de masivos

- Para ejecutar procesos masivos se debe tener acceso a **PROCESOS MASIVOS**, Una interfaz diseñada para este fin. A esta interfaz solo tiene acceso por defecto el usuario administrador de una cuenta, si desea un usuario adicional pueda usar esta funcionalidad por favor comunicarlo a soporte para que sea habilitado.
- 2. La Interfaz inicial se muestra de la siguiente manera:

|       | Procesos Masivo    | S                   |                       |               |                     |                                                       |          | 📽 Customer Portal 🛛 👤  | 2 2 Administrator -            |
|-------|--------------------|---------------------|-----------------------|---------------|---------------------|-------------------------------------------------------|----------|------------------------|--------------------------------|
| Proce | esos Masivos       |                     |                       |               | Buscar              |                                                       |          |                        | Q                              |
| + Cre | +Crear 🕹           |                     |                       |               | ▼ Filtros ▼         | ▼ Filtros • ≡ Agrupar por • ★ Favoritos • 1-2 / 2 < > |          |                        |                                |
|       | Nombre del proceso | Fecha de Creación   | Fecha de Modificación | Usuario       | Número de Registros | Enviados Exitosamente                                 | Fallidos | Proceso                | Estado                         |
|       | Base prueba 1      | 16-02-2023 11:12:29 | 16-02-2023 11:26:30   | Administrator | 79                  | 101                                                   | 57       | Cotizar Seguro Vehícul | Finaliza con procesos recotiza |
|       | masivos prueba     | 16-02-2023 11:33:54 | 21-02-2023 12:26:50   | Administrator | 79                  | 54                                                    | 25       | Cotizar Seguro Vehícul | Finalizado                     |
|       |                    |                     |                       |               |                     |                                                       |          |                        |                                |

## 3. Para Agregar un proceso masivo se debe dar click en <u>Crear y se desplegará la siguiente interfaz.</u>

| Datos para masivos     Campaña       Nombre del proceso     Campaña       Seleccionar proceso     Medio       Importar Archivo (xlsx)     % Importar Archivo (xlsx)                                                                                                    | 1 |
|----------------------------------------------------------------------------------------------------|---|
| Datos para masivos     Campaña       Nombre del proceso     Campaña       Seleccionar proceso     Medio       Importar Archivo (xlsx)     Sumportar Archivo (xlsx)                                                                                                    |   |
| Nombre del proceso         Campaña           Seleccionar proceso         Medio         Masivos         C           Importar Archivo (xlsx)         % Importar Archivo (xlsx)         Fuente         Reformas         C                                                                                                    |   |
| Seleccionar proceso     Medio     Masivos       Importar Archivo (xlsx)     % Importar Archivo (xlsx)     Fuente                                                                                                    |   |
| Importar Archivo (xlsx) & Importar Archivo (xlsx) Fuente Reformas                                                                                                    | 3 |
|                                                                                                    | 2 |
|                                                                                                    |   |
|                                                                                                    |   |
| Número de Registros 0 Mensaje Informativo                                                                                                    |   |
| Enviados Exitosamente 0                                                                                                    |   |
| Fallidos 0 Estado de la validación                                                                                                    |   |
| Instrucciones:  A Seleccione el proceso.  Seleccione el proceso que desa realiza.  Seleccione el archivo de Excel (Ats) que contiene los datos a procesar.  Seleccione el archivo facte (Ats) que contiene los datos a procesar.  Seleccione el archivo facte (Ats) que contiene los datos a procesar.  Seleccione el archivo facte (Ats) que contiene los datos a procesar.  Seleccione el archivo facte (Ats) que contiene los datos a procesar.  Seleccione el archivo facte (Ats) que contiene los datos a procesar.  Seleccione el archivo facte el portorso (El nombre de campaña está usado como filtro de búsqueda en el CRM*).  Seleccione el archivo facte el portor Validar' para validar los datos del archivo facte.  Puede ejecutar el botón "Validar" cuantas veces sea necesario.  Cuando el proceso finalice, en el campo "Estado de la validación de los datos, editarlo y repetir el procesa de validación cuantas veces sea necesario. (El archivo contendrá todas las respuestas cuando el campo "Estado de la validación contenga el mensaje "Finalizado", de los datos, editarlo y repetir el proceso de validación cuantas veces sea necesario. (El archivo contendrá todas las respuestas cuando el campo "Estado de la validación contenga el mensaje "Finalizado", de los datos, editarlo y repetir el proceso de validación cuantas veces sea necesario. (El archivo contendrá todas las respuestas cuando el campo "Estado de la validación contenga el mensaje "Finalizado", de los datos, editarlo y repetir el proceso de validación cuantas veces sea necesario. (El archivo contendrá todas las respuestas cuando el campo "Estado de la validación contenga el mensaje "Finalizado", de los datos, editarlo y repetir el proceso de validación cuantas veces sea necesario. (El archivo contendrá todas las respuestas cuando el campo "Estado de la validación contenga el mensaje "Finalizado", de los datos de la validación cuantas veces sea necesario. (El archivo contendrá todas las respuestas cuando el campo "Estado de la validación cuantas veces de la validación cuantas vec |   |

4. Se debe Completar los datos solicitados teniendo en cuenta que:

- El nombre del proceso debe contener el nombre que desee asignarle, no es necesario que el nombre sea único.
- En seleccionar proceso debe elegir uno de la lista desplegable que se muestra. (por ahora solo disponible "Cotizador Seguro Vehículos").
- En los datos de Campaña por defecto en Medio se selecciona "Masivos" Que significa porque medio se están creando las oportunidades, que en este caso es Masivos. Se recomienda dejar ese Campo con ese nombre.
- En **Fuente** por defecto se ubica **Retomas**, Este campo contiene la acción a la que van dirigidas las oportunidades, es un campo obligatorio sin embargo puede ser editado por el usuario. Este campo contiene una lista desplegable con múltiples opciones y además cuenta con la opción de crear.
- En **Campaña** no hay un valor por defecto dado que es un campo que el usuario debe agregar. Este campo contiene una lista desplegable y cuenta con la opción de crear. La importancia de este campo radica en que las oportunidades que se crean van a pertenecer a la campaña definida por lo que si se desea conocer que cotizaciones se realizaron en determinada campaña lo podrá realizar muy fácilmente.
- 5. Se debe Guardar el proceso antes de continuar.
- 6. El botón **Validar**, Es una orden para enviar a revisar si los datos contenidos en el Excel son correctos o si existe alguna razón por la cual no se podrá crear la oportunidad. Este proceso puede ser repetido cíclicamente hasta obtener una respuesta aceptable por el usuario. En los campos:

| Número de Registros   | 0 |
|-----------------------|---|
| Enviados Exitosamente | 0 |
| Fallidos              | 0 |

Puede conocer el número de oportunidades enviadas en Número de registros. Y el número de casos exitosos y fallidos.

Al Guardar el proceso se le habilitará una opción llamada:

Descargar documento con validaciones 🛛 📥 COT\_

L COT\_NVS21042023.xlsx

En la que podrá descargar el archivo subido con los campos **ESTADO** y **OFERTA**, donde encontrará el mensaje SUCCESS si la validación fue exitosa o FAILED si no lo fue. Adicional, el porque de la falla en caso de existir.

El funcionamiento ideal es que se lance un proceso de validación y si el resultado genera muchos errores, descargar el archivo Excel, corregir los problemas en el archivo y volver a subir el archivo y validar nuevamente. Este proceso lo puede repetir cíclicamente.

Una vez la respuesta de validación de aceptable para el usuario se debe seguir al paso 7.

7. El botón **Enviar Masivas** junto al botón validar, enviara a crear las oportunidades, Una vez ejecutada la acción no podrá volver a editar el proceso por lo cual se recomienda solo ejecutarlo cuando la validación sea satisfactoria.

Nota: Si no se ejecuta el botón Enviar Masivas, No se crearán las oportunidades en el CRM.